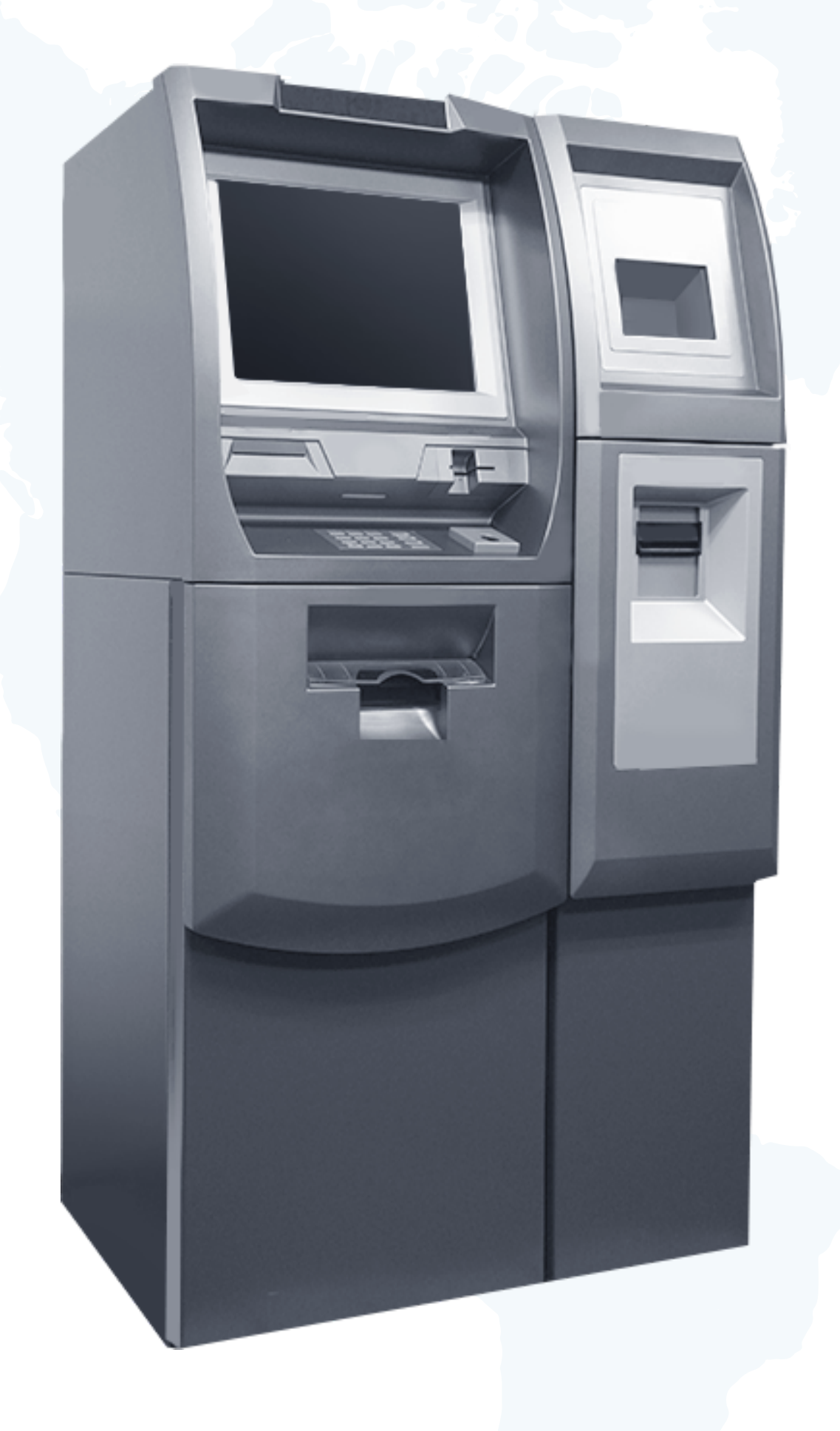

#### CRYPTOMAT

# How to Use Cryptomat

Cryptomat LLC (Georgia & Ukraine)

### Cryptomat ATMs

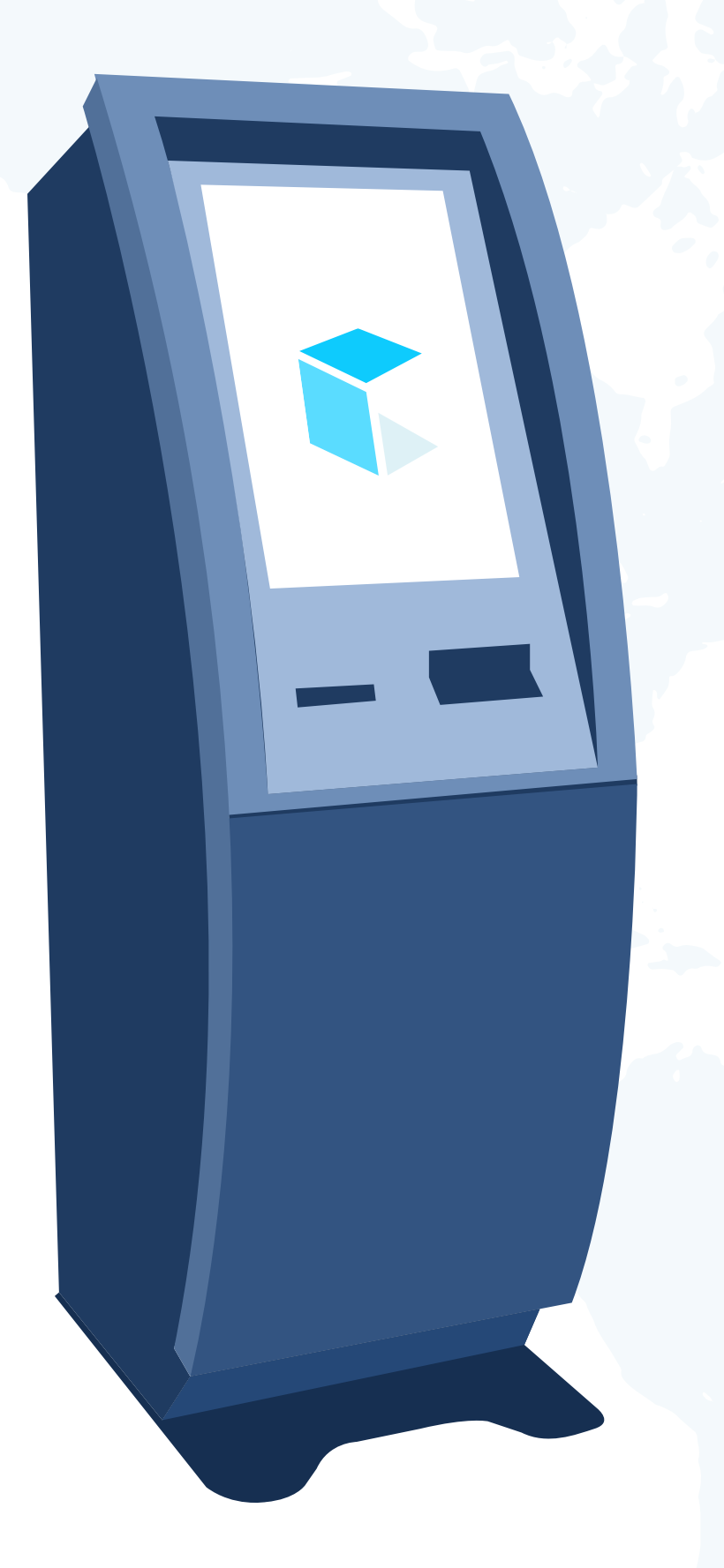

Cryptomat ATMs support two-way operations: Buying and Selling. You can exchange cryptocurrencies for cash in a simple and secure way.

Supported cryptocurrencies:

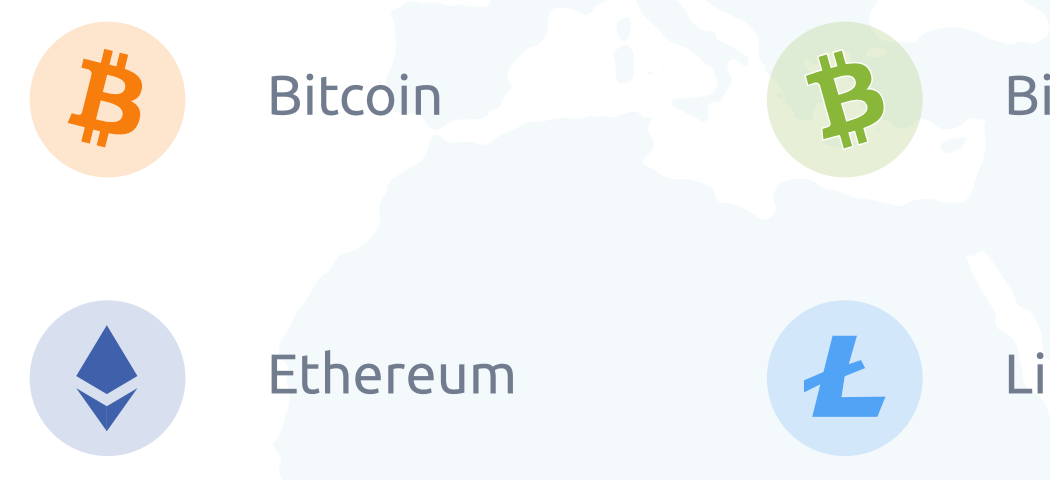

Just touch the screen to start!

Bitcoin Cash

Litecoin

### **Buy Coins**

### Step 1

From the start menu select **Buy Coins** 

Step 2

Select the **coin** you want to buy

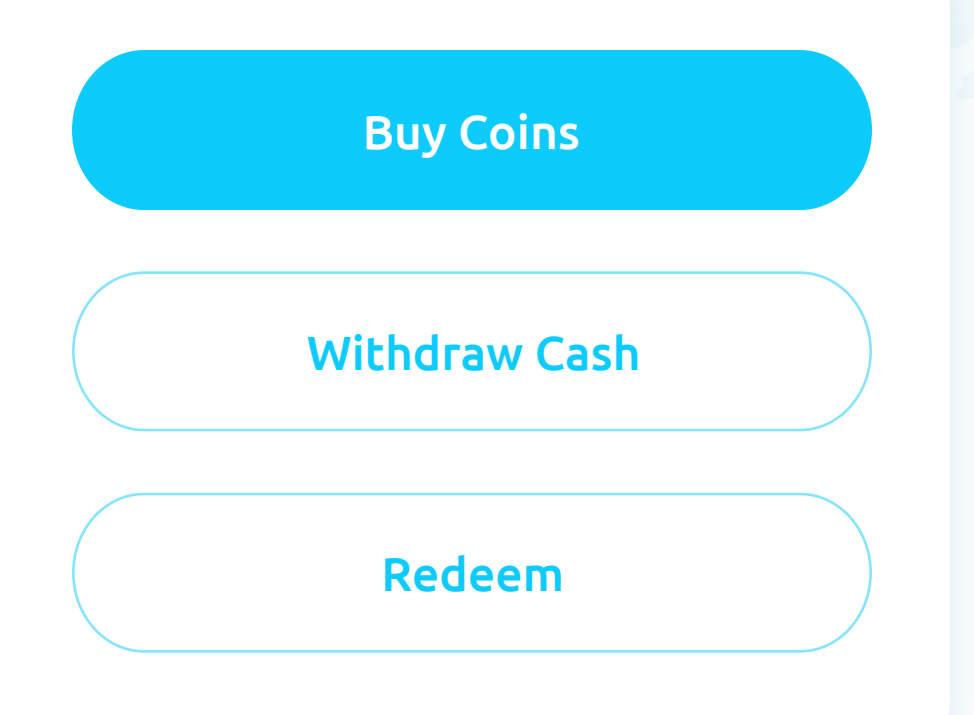

\*Only local currency is supported: ₾ (GEL) in Georgia ₴ (UAH) in Ukraine

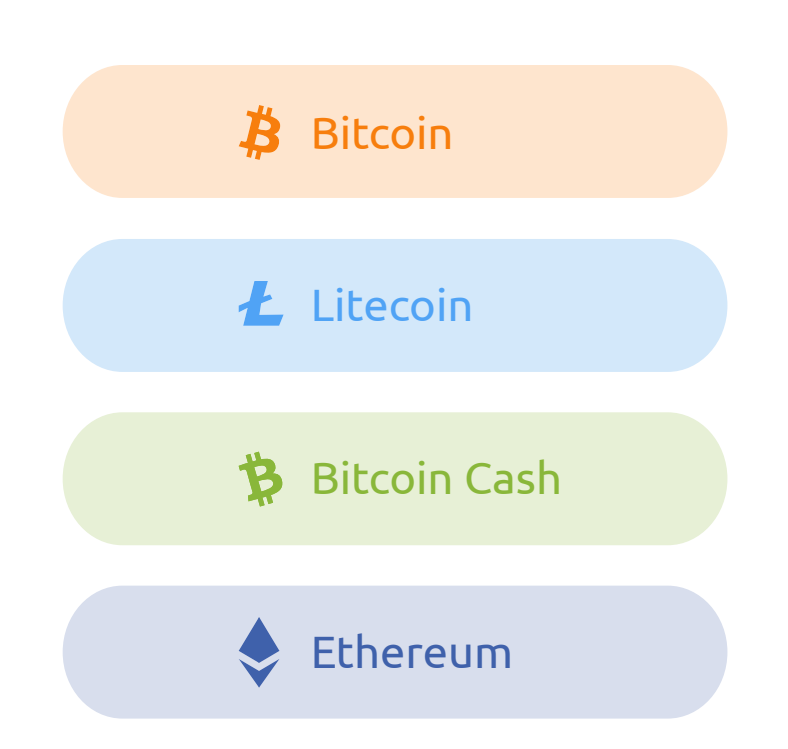

\*In the upper right corner of the Cryptomat ATM, the exchange rate of the selected coin will be indicted in green

#### Step 3

From the start menu select **Buy Coins** 

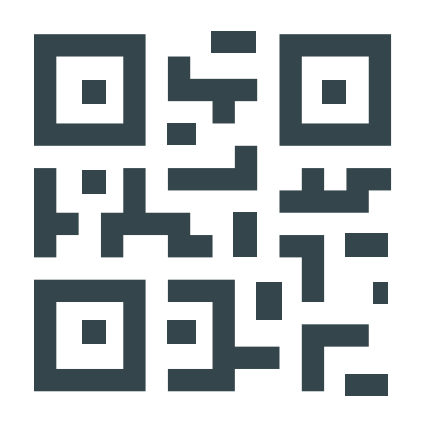

Scan your wallet address into the Cryptomat

\*For best results, hold your QR code **10 - 15 cm** away from the scanner

### **Buy Coins (continued)**

#### Step 4

Insert cash bills into the bill acceptor and click **Finish** 

#### Step 5

Indicate if you would like a **receipt** 

#### Bitcoins Will Be Sent To

36y6rBQZeLjShE1o7sGwPV5m

You Inserted 350色 **You Can Buy** BTC 0.001747

Min. Purchase - 50 Ф Max. Purchase - 472 Ф

#### Thank You!

Would you like a receipt?

Yes, print me a receipt

#### I don't need a receipt

\*The amount of crypto you can buy for the cash inserted is shown on the screen It generally takes about 30-120 minutes for your transaction to be confirmed on the blockchain

#### Step 6

Your transaction has been successfully **completed** and the coins are sent!

#### Thank You!

Please take your receipt

| Currency: | <b>č</b> 200      |
|-----------|-------------------|
| Bitcoin:  | 0.00930           |
| Rate:     | <b>₾ 21505.38</b> |

## Withdraw Cash (Sell Coins)

### Step 1

From the start menu select **Withdraw Cash** 

#### Step 2

Select the coin you want to cash out

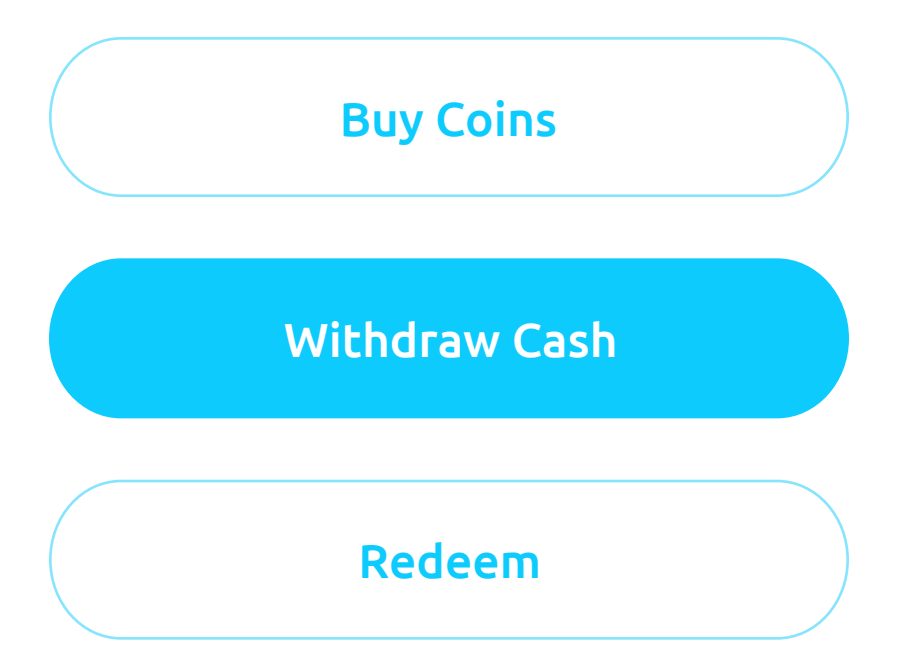

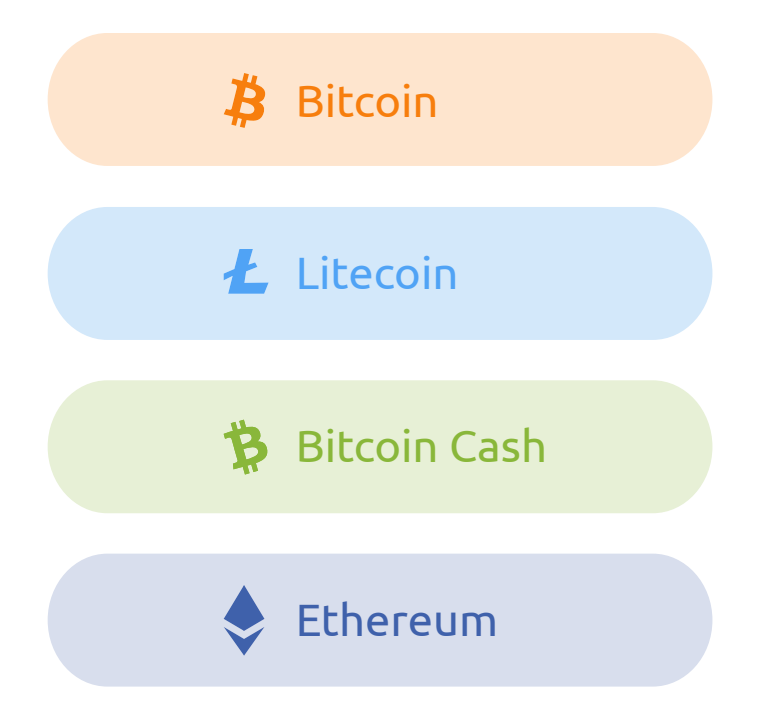

\*In the upper right corner of the Cryptomat ATM, the exchange rate of the selected coin will be indicated in green

#### Step 3

Choose an amount to **Withdraw** 

#### Withdrawal Amount

Choose an amount to withdraw

| <b>₾ 50</b>    | <b>@ 100</b>   | <b>@ 200</b>   |
|----------------|----------------|----------------|
| <b>@ 500</b>   | <b>@ 1,000</b> | <b>₾ 2,000</b> |
| <b>© 5,000</b> | Other          | Redeem         |

#### \*Click Other to specify a custom amount

### Withdraw Cash (continued)

#### Step 4

A QR code and receiving address will appear on the code, along with the requested amount of crypto.

#### Step 5

Open your wallet app, scan the **QR code**, and send the coins.

Withdraw @100 from ATM

Transaction requires 0.00597 bitcoin

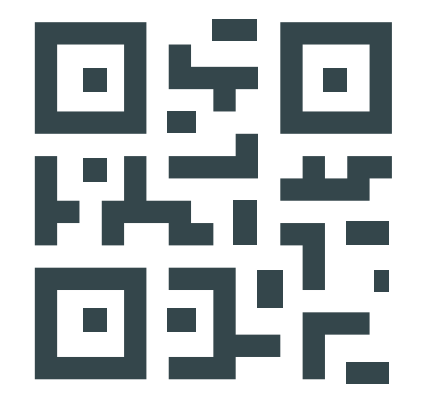

#### 36y6rBQZeLjShE1o7sGwPV5mt1DY5QRECj

Scan the QR code to send EXACTLY **0.00597 bitcoin** + network fee

Send the **EXACT AMOUNT REQUIRED** or you won't receive cash!

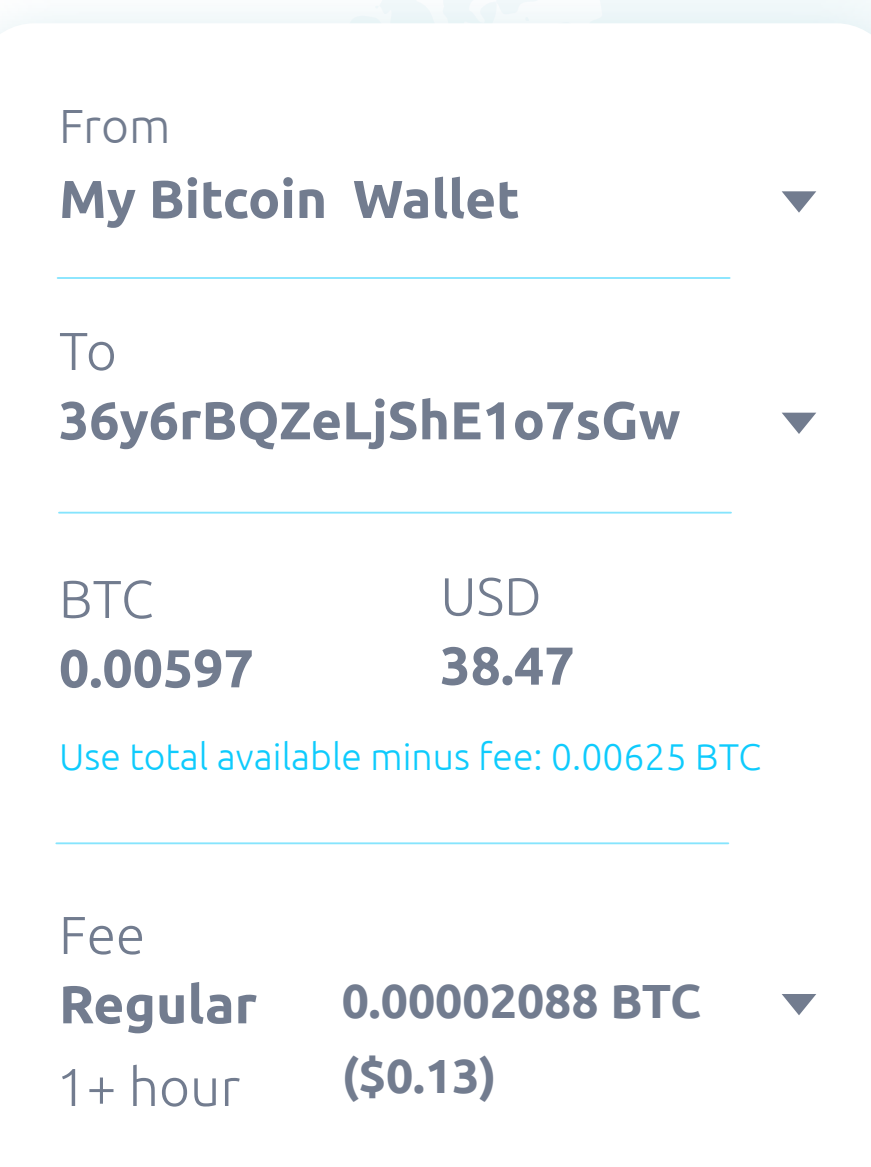

#### Step 6

Cryptomat will print a receipt with a **Redemption Code**.

Thank You! Please take your receipt

Currency: © 200 Bitcoin: 0.00930 Rate: © 21505.38

Take the receipt and wait until your transaction receives 1 confirmation on the blockchain.

### Withdraw Cash – Redeem

After that, your transaction is confirmed on Blockchain, go back to the same Cryptomat ATM.

#### Step 1

From the start menu select Redeem

#### Step 2

Enter the cash **Redemption Code** you have on the receipt & click Finish **Withdrawal**.

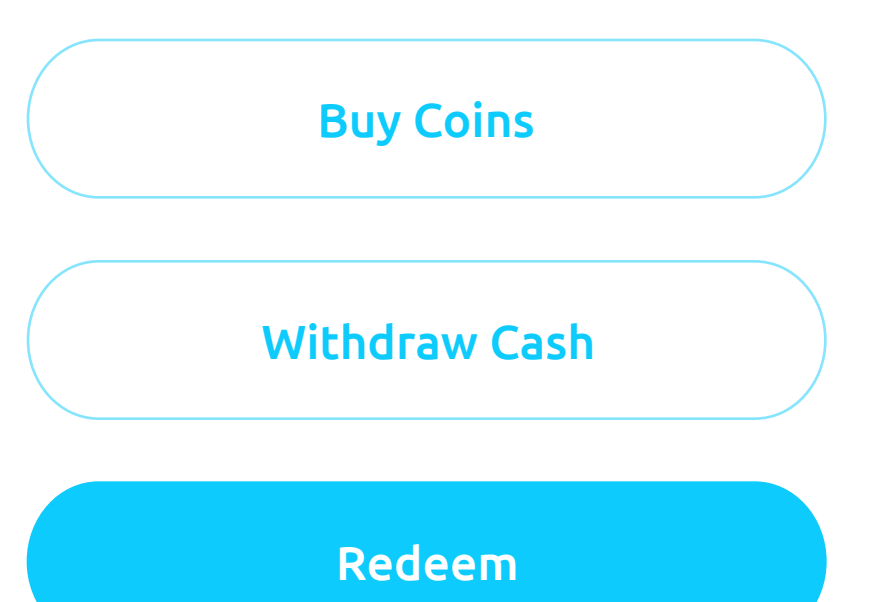

#### Redeem!

Enter Cash Redemption Code

86113807

Finish Withdrawal

#### Step 3

Receive your cash and print a final **receipt**, if desired.

#### **Redeem!**

Would you like a receipt?

Yes, print me a receipt

No, I do not need a receipt

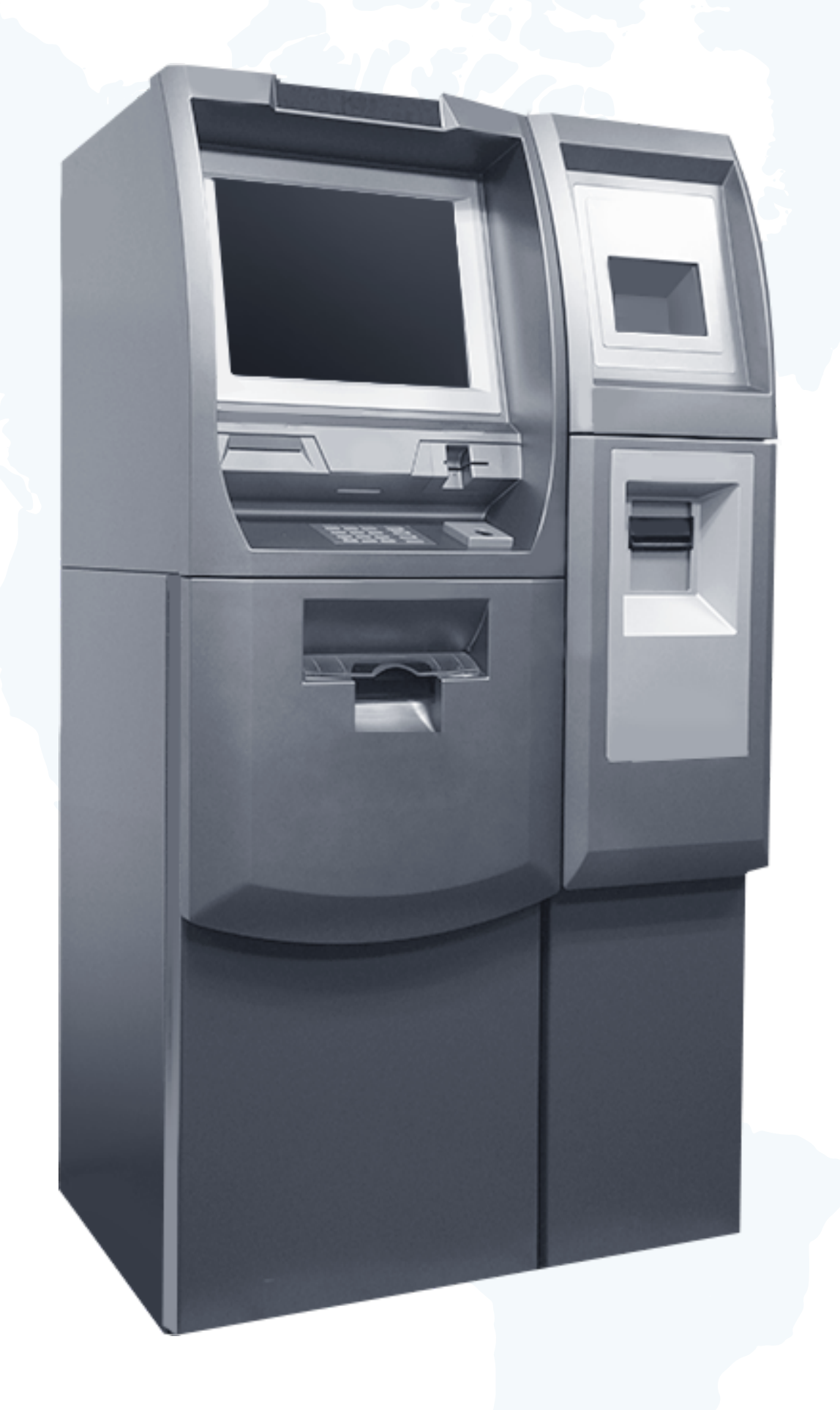

### CRYPTOMAT

# Thank You for Using our Cryptomats!

+995 322 880 770 (Georgia) +380 322 320 502 (Ukraine) support@cryptomat.com www.cryptomat.com